### Api Developer portal

| Spis treści:                                       |    |
|----------------------------------------------------|----|
| Rejestracja                                        | 2  |
| Testowanie plików                                  | 5  |
| Wczytywanie pliku                                  | 7  |
| Raport dla pliku ze statusem Pass                  | 9  |
| Raport dla pliku ze statusem <i>Fail</i>           | 10 |
| Wczytanie/wymiana certyfikatów dla CitiConnect API | 11 |
|                                                    |    |

#### Rejestracja

Na stronie <u>https://developer.citi.com/</u> wybierz Institutional APIs w prawym górnym rogu ekranu.

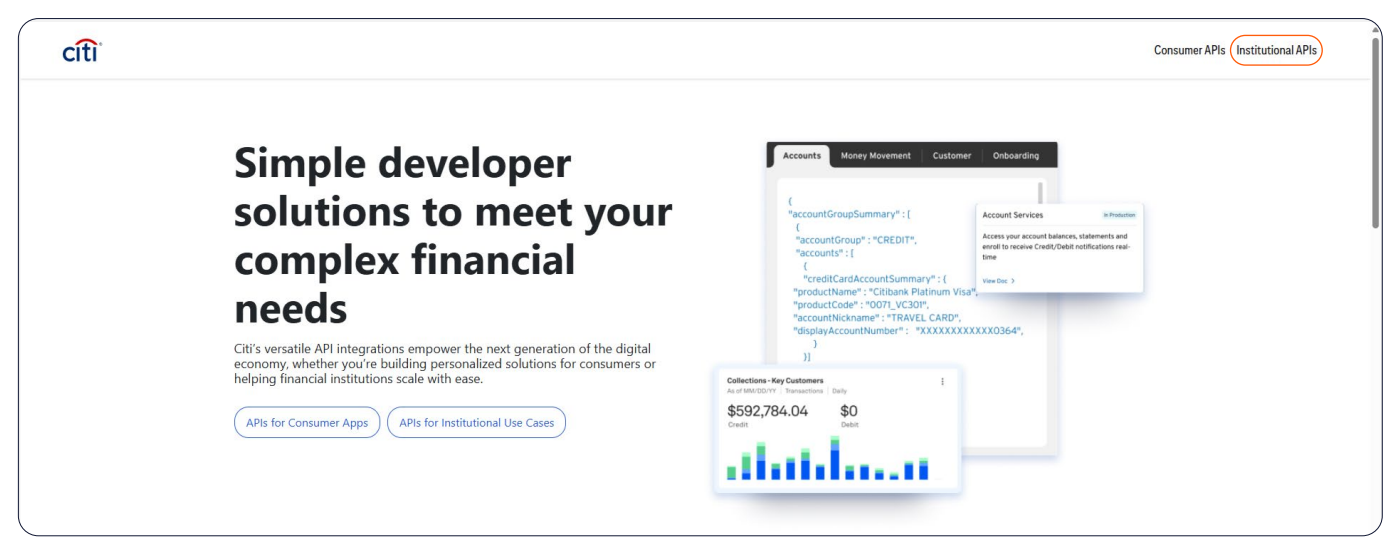

#### Jeśli jesteś klientem bez dostępu do portalu Api Developer, wybierz Sing Up.

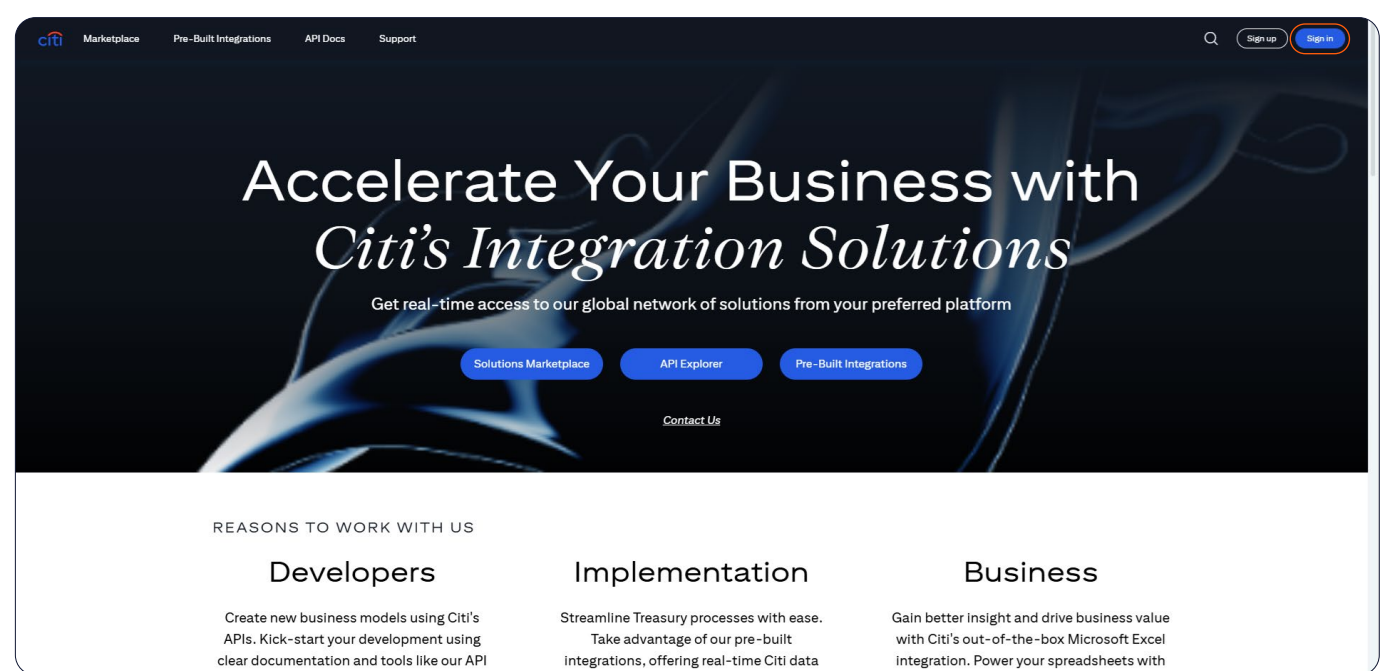

API Docs Pre-Built Integrations Support Q Signup Si I Sign up for an account Already have an account? Sign in here First Nam Jan Last Na Kolwals Test Email Welcome to the Test@test.pl Citi Developer Experience +48 111-222-333 0 70464 0 0

Następnie wypełnij wymagane pola i zawnioskuj o dostęp klikając w Create Account.

Na wskazany adres e-mail otrzymasz wiadomość z prośbą o potwierdzenie rejestracji. Po potwierdzeniu dostep do portalu Api Developer zostanie aktywowany.

| <section-header><section-header><section-header><section-header><section-header><section-header></section-header></section-header></section-header></section-header></section-header></section-header> | citi |                                            |                                            |                                                                                                    | p Sign in |
|----------------------------------------------------------------------------------------------------|------|--------------------------------------------|--------------------------------------------|----------------------------------------------------------------------------------------------------|-----------|
|                                                                                                    |      | Marketplace Per-Bult Integrations API Docs | Support<br><i>o the</i><br>Oper Experience | Q       General         A control of the problem of the problem of the pro |           |

API Docs Marketplace Pre-Built Integrations Support Q (Sign up) Sign Accelerate Your Business with Citi's Integration Solutions Get real-time access to our global network of solutions from your preferred platform Contact Us REASONS TO WORK WITH US **Developers** Implementation **Business** Create new business models using Citi's Streamline Treasury processes with ease. Gain better insight and drive business value APIs. Kick-start your development using Take advantage of our pre-built with Citi's out-of-the-box Microsoft Excel clear documentation and tools like our API integrations, offering real-time Citi data integration. Power your spreadsheets with

Jeśli jesteś klientem z istniejącym dostępem do portalu Api Developer, wybierz Sign In.

Zaloguj się podając login i adres e-mail użyte podczas rejestracji.

| cíti                                                                                                    |                                                                                      | Support                                                                 |
|----------------------------------------------------------------------------------------------------|--------------------------------------------------------------------------------------|-------------------------------------------------------------------------|
|                                                                                                    | Welcome to the Citi Developer Experience                                             |                                                                         |
|                                                                                                    | Login ID / Email<br>Demo@Demo.pl                                                     |                                                                         |
|                                                                                                    | Continue<br>Cancel                                                                   |                                                                         |
|                                                                                                    |                                                                                      |                                                                         |
| Cittigroup.com Terms & Conditions Privacy Cookle Policy.<br>Cittigroup.com is the global source of information and access | Cookie Preferences<br>o financial services provided by the Citi family of companies. | @2012-2025 Citigroup Inc. All rights reserved. This website supports IP |

#### Testowanie plików

Rozwiń menu Tools i wybierz Payment Formatting Rules.

| cíti 9                                                                                                    |                                                                               | Marketplace                                                   | Pre-Built Integrations        | API Docs                  | Tools ^ Support                          | Internal 🦼 | ¢ ¢ |
|----------------------------------------------------------------------------------------------------|-------------------------------------------------------------------------------|---------------------------------------------------------------|-------------------------------|---------------------------|------------------------------------------|------------|-----|
| Hello, MICHAL                                                                                                    | Hand                                                                          |                                                               |                               |                           | API Explorer<br>Payment Formatting Rules |            |     |
| Overview Credentials & Certificates My Products                                                                                      |                                                                               |                                                               |                               |                           |                                          |            |     |
| Explore Citi's Integration Solut                                                                                                    | ions                                                                          |                                                               |                               |                           |                                          |            |     |
| API and File Solutions                                                                                                    |                                                                               | Pre-Built Integratio                                          | ons                           |                           |                                          |            |     |
| Take advantage of API and File solutions supporting your most critical busines                                                       | s needs.                                                                      | Leverage Citi's out-of-th                                     | e-box integrations with app   | lications you alrea       | dy use.                                  |            |     |
|                                                                                                    | View Solutions                                                                | 🕲 🍸 🚾 e                                                       | is 🗲 🚸                        |                           | View S                                   | olutions   |     |
| Build with Citi's Integration To                                                                                                    | ols                                                                           |                                                               |                               |                           |                                          |            |     |
| Payment Formatting Rules                                                                                                    | API Documentation & SDKs                                                      |                                                               | API Expl                      | orer                      |                                          |            |     |
| Browse and download our global suite of payment formatting rules to<br>carry out initial testing for both API and File integrations. | Use our documentation and SDKs to k<br>You can download code libraries withir | ick start your API developme<br>n select API reference pages. | ent. Send reque<br>environmen | ests and view samp<br>nt. | ole responses without setting u          | o an       |     |

W zakładce Format Rule Spec Download możesz znaleźć specyfikacje plików dla kraju, w którym posiadasz otwarty rachunek.

Kraj odszukasz poprzez wybór z dostępnej listy lub wpisując jego nazwę w polu Filter By Country Name.

| cîtî                                              | Q                                                                                                    |                                                                                                    |                                                                                          |                                                        | Marketplace                                 | Pre-Built Integrations                                       | API Docs                             | Tools 🗸             | Support           | Internal        | ф         | ¢   |
|---------------------------------------------------|----------------------------------------------------------------------------------------------------|----------------------------------------------------------------------------------------------------|------------------------------------------------------------------------------------------|--------------------------------------------------------|---------------------------------------------|--------------------------------------------------------------|--------------------------------------|---------------------|-------------------|-----------------|-----------|-----|
| Payme<br>Accelerate<br>upload any                 | nt Formatting Rules<br>e the development of your pays<br>y files you may have mocked up               | ment integration project by getting ins<br>o or early prototypes to allow you to fir                        | tant access to the field-by-field requireme<br>ne-tune the output from your ERP, TMS or  | nts for our global suite<br>other payment general      | of payment capabilit<br>ing application.    | ies across 90+ markets. In a                                 | iddition, we also                    | nave a file testing | sandbox you ca    | in play with wh | ere you d | can |
| Format Ru<br>Use Citi's t<br>up-to-date<br>Downlo | File To<br>format rule specification downl<br>requirements for that jurisdic<br>boad Format Rule Spec | esting<br>load tool to search for the country loca<br>tion. A ZIP file will be downloaded thro<br>ification | tion of the Citi branch where you hold acc:<br>ugh your web browser, giving you access t | ounts (on intend to holo<br>to field-by-field data ree | accounts), select th<br>quirements, supplem | e file format you would like f<br>entary documentation and s | to utilise for your<br>sample files. | integration with    | Citi and click th | e download but  | ton to ge | et  |
| Format                                            |                                                                                                    | Payment Method                                                                                              | Include Sample File 0                                                                    | Include XSD 0                                          |                                             |                                                              |                                      |                     |                   |                 |           |     |
| ISOXMI                                            | LV3 ISOXMLV9                                                                                          |                                                                                                    |                                                                                          |                                                        |                                             |                                                              |                                      | D                   | ownload Forma     | Rules Specific  | ation     |     |
| Fil                                               | ter By Country Name                                                                                   |                                                                                                    |                                                                                          |                                                        |                                             |                                                              |                                      |                     |                   | Colla           | pse All   |     |
| EME                                               | EA                                                                                                    |                                                                                                    |                                                                                          |                                                        |                                             |                                                              |                                      |                     |                   |                 | ^         |     |
|                                                   | ALGERIA                                                                                               | AUSTRIA                                                                                                    | BAHRAIN                                                                                  | BELGIUM                                                |                                             | BULGARIA                                                     |                                      | CAMEROON            |                   |                 |           |     |
|                                                   | CHANNEL ISLAND/JERSEY                                                                                 | CONGO, DEMOCRATIC                                                                                           | COTE DIVOIRE/IVORY COAST                                                                 | CZECH REPL                                             | IBLIC                                       | DENMARK                                                      |                                      | EGYPT               |                   |                 |           |     |
|                                                   | FINLAND                                                                                               |                                                                                                    | GABON                                                                                    | GERMANY                                                |                                             | GREECE                                                       |                                      | HUNGARY             |                   |                 |           |     |
|                                                   | IRELAND                                                                                               | ISRAEL                                                                                                    |                                                                                          | JORDAN                                                 |                                             | KAZAKHSTAN                                                   |                                      | KENYA               |                   |                 |           |     |
|                                                   | KUWAIT                                                                                                | LEBANON                                                                                                    | LUXEMBERG                                                                                | MOROCCO                                                |                                             | NETHERLANDS                                                  |                                      | NIGERIA             |                   |                 |           |     |
|                                                   | NORWAY                                                                                                | PAKISTAN                                                                                                    | POLAND                                                                                   | PORTUGAL                                               |                                             | QATAR                                                        |                                      | ROMANIA             |                   |                 |           | (   |
|                                                   | RUSSIAN FEDERATION                                                                                    | SENEGAL                                                                                                    | SLOVAKIA                                                                                 | SOUTH AFRI                                             | CA                                          | SPAIN                                                        |                                      | SWEDEN              |                   |                 |           |     |
|                                                   | SWITZERLAND                                                                                           | TANZANIA                                                                                                    | UNISIA                                                                                   | URKEY                                                  |                                             | UGANDA                                                       |                                      | UKRAINE             |                   |                 |           |     |
|                                                   | UNITED ARAB EMIRATES                                                                                  | UNITED KINGDOM                                                                                              | ZAMBIA                                                                                   |                                                        |                                             |                                                              |                                      |                     |                   |                 |           | ),  |

Po wyszukaniu kraju kliknij w Download Format Rules Specification.

| cîtî Q                                                                                                    |                                                                                                    |                                                                                          | Market                                                                                 | place Pre-Built Integration                                    | s API Docs                               | Tools 🗸            | Support            | Internal       | ¢ ¢             |
|----------------------------------------------------------------------------------------------------|----------------------------------------------------------------------------------------------------|------------------------------------------------------------------------------------------|----------------------------------------------------------------------------------------|----------------------------------------------------------------|------------------------------------------|--------------------|--------------------|----------------|-----------------|
| Payment Formatting Rule<br>Accelerate the development of your<br>upload any files you may have mock                                       | es<br>r payment integration project by gettir<br>ked up or early prototypes to allow you                            | ng instant access to the field-by-field requ<br>to fine-tune the output from your ERP, T | irrements for our global suite of paymen<br>MS or other payment generating applica     | t capabilities across 90+ markets<br>tion.                     | In addition, we also h                   | ave a file testing | sandbox you ca     | n play with wh | ere you can     |
| Format Rule Spec Download F<br>Use Citi's format rule specification of<br>to-date requirements for that jurisd<br>Download Format Rule Sp | File Testing<br>download tool to search for the countr<br>liction. A ZIP file will be downloaded th<br>pecification | y location of the Citi branch where you ho<br>rough your web browser, giving you acce    | ld accounts (on intend to hold accounts)<br>ss to field-by-field data requirements, su | select the file format you would pplementary documentation and | ike to utilise for your<br>sample files. | integration with ( | Citi and click the | download but   | tton to get up- |
| Format<br>ISOXMLV3 ISOXMLV9                                                                                                    | Payment Method  Popular  All                                                                                        | Include Sample File 🕚                                                                    | Include XSD                                                                            |                                                                |                                          |                    |                    |                |                 |
| Selected Countries : POLAND[PL                                                                                                    | 1                                                                                                    |                                                                                          |                                                                                        |                                                                |                                          |                    |                    |                | Clear           |
|                                                                                                    |                                                                                                    |                                                                                          |                                                                                        |                                                                |                                          |                    | Download Form      | at Rules Speci | ification       |
| Poland                                                                                                    |                                                                                                    |                                                                                          |                                                                                        |                                                                |                                          |                    |                    | Co             | llapse All      |
| EMEA                                                                                                    |                                                                                                    |                                                                                          |                                                                                        |                                                                |                                          |                    |                    |                | ^               |
|                                                                                                    |                                                                                                    |                                                                                          |                                                                                        |                                                                |                                          |                    |                    |                |                 |

W zakładce File Testing możesz przetestować przykładowy plik z płatnościami.

| cíti a                                                                                                    | Marketplace                               | Pre-Built Integrations                                                  | API Docs           | Tools 🗸            | Support        | Internal       | ¢          | ٥   |
|----------------------------------------------------------------------------------------------------|-------------------------------------------|-------------------------------------------------------------------------|--------------------|--------------------|----------------|----------------|------------|-----|
| Payment Formatting Rules<br>Accelerate the development of your payment integration project by getting instant access to the field-by-field requirements for our global suits<br>upload any files you may have mocked up or early prototypes to allow you to fine-tune the output from your ERP, TMS or other payment generic                                                                                                    | e of payment capabi<br>ating application. | lities across 90+ markets. In ad                                        | ldition, we also h | ave a file testing | sandbox you ca | n play with wh | iere you ( | can |
| Format Rule Spec Download File Testing If you would like to upload a file you have created, or upload a file that follows the specifications provided by another bank to see how close you 1. Please lookup the appropriate <u>sample account number</u> y and Citi BIC for the Citi Branch through which you would like to test. (Note that you can upload 2. Jened the sample account number jush to babading decrement series of ours (STAVI).                                                                                                    | are to meeting Citi's                     | s guidelines, follow the steps be<br>nsactions for multiple Citi branch | elow:<br>ies).     |                    |                |                |            |     |
| 2. Insert the sample action number into the reaction account section or your ISO AND, the For example:<br>CDbtrActor<br>Cdbrs<br>Cdbrs<br>Cdbr |                                           |                                                                         |                    |                    |                |                |            |     |
| 3. Insert the Citi BIC of the Citi branch into the Debtor Agent section of your ISO XML file. For example:<br>CObrAgt><br><pre> cfininstnlb cfininstnlb cf</pre>                                                                                                    |                                           |                                                                         |                    |                    |                |                |            |     |
| 4. Upload the file you would like to test using the Select File button below. (Please limit any files uploaded to no more than 30 transactions per file).<br>You can navigate away from this page while your file is processing. All results of previously uploaded files will appear below for your reference.<br>File Testing                                                                                                    |                                           |                                                                         |                    |                    |                |                |            |     |
| 2. Select File Upload                                                                                                    |                                           |                                                                         |                    |                    |                |                |            |     |

UWAGA: Do testowania należy użyć przykładowych rachunków udostępnionych przez bank. Ich numery można uzyskać klikając w pole sample account number.

W przypadku użycia innych numerów rachunków testowanie pliku zakończy się niepowodzeniem.

#### Wczytywanie pliku

W sekcji File testing wybierz Select File i dodaj plik ze swojego zasobu sieciowego.

| cîti                                                                                                    | ۹                                                                                                    | Marketplace             | Pre-Built Integrations            | API Docs | Tools 🗸 | Support | Internal | ₽ | ٥ |
|----------------------------------------------------------------------------------------------------|----------------------------------------------------------------------------------------------------|-------------------------|-----------------------------------|----------|---------|---------|----------|---|---|
| lf you wou                                                                                                    | uld like to upload a file you have created, or upload a file that follows the specifications provided by another bank to see how close you                                                                                                    | are to meeting Citi's   | guidelines, follow the steps be   | low:     |         |         |          |   | 1 |
| <ol> <li>Please lo</li> <li>Insert th</li> </ol>                                                                                                    | lookup the appropriate <u>sample account number</u> and Citi BIC for the Citi branch through which you would like to test. (Note that you can upload a<br>he sample account number into the Debtor Account section of your ISO XML file. For example: | file that contains tran | sactions for multiple Citi branch | es).     |         |         |          |   |   |
| <dbtracct<br><id><br/><oth<br><id<br><oth<br></oth<br></id<br></oth<br></id></dbtracct<br>                                                                                                    | tt<br>in><br>ids12345608 /id<br>in><br>ict>                                                                                                    |                         |                                   |          |         |         |          |   |   |
| 3. Insert th                                                                                                    | he Citi BIC of the Citi branch into the Debtor Agent section of your ISO XML file. For example:                                                                                                    |                         |                                   |          |         |         |          |   |   |
| <dbtragt:<br><finin:<br><bic:<br><td>&gt;&gt;<br/>istnId&gt;<br/>&gt;cITI682L<br/>instnId&gt;<br/>t&gt; T</td><td></td><td></td><td></td><td></td><td></td><td></td><td></td><td></td></bic:<br></finin:<br></dbtragt:<br> | >><br>istnId><br>>cITI682L<br>instnId><br>t> T                                                                                                    |                         |                                   |          |         |         |          |   |   |
| 4. Upload t                                                                                                    | the file you would like to test using the Select File button below. (Please limit any files uploaded to no more than 30 transactions per file).                                                                                                    |                         |                                   |          |         |         |          |   |   |
| You can na                                                                                                    | avigate away from this page while your file is processing. All results of previously uploaded files will appear below for your reference.                                                                                                    |                         |                                   |          |         |         |          |   |   |
| File Test                                                                                                    | ting                                                                                                    |                         |                                   |          |         |         |          |   |   |
| ± S                                                                                                    | Select File Upload                                                                                                    |                         |                                   |          |         |         |          |   |   |
| File                                                                                                    | e History                                                                                                    |                         |                                   |          |         |         |          |   |   |

Wczytany plik będzie widoczny pod przyciskami Select File i Upload.

| cîti 🔍                                                                                            | ٩                      |                       |                             |                             |                           |                              | Marketplace              | Pre-Built Integrations            | API Docs | Tools 🗸 | Support | Internal | ф | ٥ |
|---------------------------------------------------------------------------------------------------|------------------------|-----------------------|-----------------------------|-----------------------------|---------------------------|------------------------------|--------------------------|-----------------------------------|----------|---------|---------|----------|---|---|
| Format Rule S                                                                                     | pec Download           | File Testing          |                             |                             |                           |                              |                          |                                   |          |         |         |          |   |   |
| If you would lik                                                                                  | ke to upload a file    | you have created,     | l, or upload a file that fo | llows the specifications    | provided by another       | bank to see how close yo     | are to meeting Citi's    | guidelines, follow the steps t    | elow:    |         |         |          |   |   |
| 1. Please looku                                                                                   | up the appropriate     | sample account nur    | mber and Citi BIC for the   | Citi branch through whic    | ch you would like to test | t. (Note that you can upload | a file that contains tra | nsactions for multiple Citi brand | hes).    |         |         |          |   |   |
| 2. Insert the sa                                                                                  | ample account num      | ber into the Debtor   | Account section of your     | ISO XML file. For example   | e:                        |                              |                          |                                   |          |         |         |          |   |   |
| <dbtracct><br/><id><br/><othr><br/><id>12<br/><othr><br/></othr></id><br/></othr></id></dbtracct> | 2345600                |                       |                             |                             |                           |                              |                          |                                   |          |         |         |          |   |   |
| 3. Insert the Cit                                                                                 | iti BIC of the Citi br | anch into the Debtor  | or Agent section of your I  | SO XML file. For example:   | e .                       |                              |                          |                                   |          |         |         |          |   |   |
| <dbtragt><br/><fininstni<br><bic>CIT<br/></bic></fininstni<br></dbtragt>                          | Id><br>TIGB2L<br>nId>  |                       |                             |                             |                           |                              |                          |                                   |          |         |         |          |   |   |
| 4. Upload the fi                                                                                  | file you would like t  | o test using the Sele | ect File button below. (Pl  | ease limit any files upload | ded to no more than 30    | transactions per file).      |                          |                                   |          |         |         |          |   |   |
| You can naviga                                                                                    | ate away from th       | is page while your f  | file is processing. All re  | sults of previously uplo    | aded files will appear    | below for your reference.    |                          |                                   |          |         |         |          |   |   |
| File Testing                                                                                      | g                      |                       |                             |                             |                           |                              |                          |                                   |          |         |         |          |   |   |
| 1 Selec                                                                                           | t File Uplo            | ad                    | ple.xmlX                    |                             |                           |                              |                          |                                   |          |         |         |          |   |   |

#### Wczytaj plik klikając w Upload.

|                                                                                                    | ٩                            |                                                 |                                         |                                              | Marketplace               | Pre-Built Integrations             | API Docs | Tools 🗸 | Support | Internal | ¢ | ¢ |
|----------------------------------------------------------------------------------------------------|------------------------------|-------------------------------------------------|-----------------------------------------|----------------------------------------------|---------------------------|------------------------------------|----------|---------|---------|----------|---|---|
| Format Rul                                                                                                    | le Spec Download             | File Testing                                    |                                         |                                              |                           |                                    |          |         |         |          |   |   |
| If you woul                                                                                                    | d like to upload a fi        | ile you have created, or upload a file that     | ollows the specifications provided      | by another bank to see how close you         | are to meeting Citi's     | guidelines, follow the steps b     | elow:    |         |         |          |   |   |
| 1. Please lo                                                                                                    | okup the appropriat          | e sample account number and Citi BIC for t      | e Citi branch through which you wou     | Id like to test. (Note that you can upload a | a file that contains trar | nsactions for multiple Citi brancl | nes).    |         |         |          |   |   |
| 2. Insert the                                                                                                    | e sample account nu          | mber into the Debtor Account section of you     | r ISO XML file. For example:            |                                              |                           |                                    |          |         |         |          |   |   |
| <dbtracct<br><id><br/><othr<br><id<br><othr<br></othr<br></id<br></othr<br></id><br/><td>&gt;&gt;<br/>&gt;&gt;<br/>&gt;&gt;12345600<br/>&gt;&gt;</td><td></td><td></td><td></td><td></td><td></td><td></td><td></td><td></td><td></td><td></td><td></td></dbtracct<br> | >><br>>><br>>>12345600<br>>> |                                                 |                                         |                                              |                           |                                    |          |         |         |          |   |   |
| 3. Insert the                                                                                                    | e Citi BIC of the Citi I     | branch into the Debtor Agent section of you     | ISO XML file. For example:              |                                              |                           |                                    |          |         |         |          |   |   |
| <dbtragt><br/><finins<br><bic><br/><td>tnId&gt;<br/>CITIGB2L</td></bic><br/>istnId&gt;<br/>:&gt;</finins<br></dbtragt>                                                                                                    | tnId><br>CITIGB2L            |                                                 |                                         |                                              |                           |                                    |          |         |         |          |   |   |
| 4. Upload t                                                                                                    | he file you would like       | e to test using the Select File button below. ( | Please limit any files uploaded to no n | nore than 30 transactions per file).         |                           |                                    |          |         |         |          |   |   |
| You can na                                                                                                    | vigate away from t           | his page while your file is processing. All     | esults of previously uploaded files     | will appear below for your reference.        |                           |                                    |          |         |         |          |   |   |
| File Test                                                                                                    | ing                          |                                                 |                                         |                                              |                           |                                    |          |         |         |          |   |   |
| <u>ئ</u> Se                                                                                                    | elect File Up                | load<br>undsTransfer_Sample.xmlX                |                                         |                                              |                           |                                    |          |         |         |          |   |   |

Wczytane pliki wraz ze statusem ich przetwarzania pojawią się w sekcji File History. Status wczytywania/weryfikacji pliku widoczny jest w kolumnach Processing Status i Final Result.

W kolumnie Download dostępne do pobrania będą szczegółowe raporty:

- z informacją o błędach w pliku w przypadku statusu Fail lub
- z potwierdzeniem jego poprawności w przypadku statusu Pass.

| Testing                                                         |                              |           |      |    |  |  |  |  |  |  |
|-----------------------------------------------------------------|------------------------------|-----------|------|----|--|--|--|--|--|--|
| ± Select File Upload                                            |                              |           |      |    |  |  |  |  |  |  |
| File History                                                    |                              |           |      |    |  |  |  |  |  |  |
| File Name Uploaded Date Processing Status Final Result Download |                              |           |      |    |  |  |  |  |  |  |
| 574_CrossBorderFundsTransfer_Sample.xml                         | Apr 10, 2025, 4:10:18 AM EST | Completed | Pass | ц. |  |  |  |  |  |  |
| 574_CrossBorderFundsTransfer_Sample (1).xml                     | Apr 10, 2025, 3:08:09 AM EST | Completed | Pass | ۵  |  |  |  |  |  |  |
| 574_CrossBorderFundsTransfer_Sample (1).xml                     | Apr 9, 2025, 7:23:20 AM EST  | Completed | Fail | μ. |  |  |  |  |  |  |
| 574_CrossBorderFundsTransfer_Sample.xml                         | Apr 8, 2025, 4:57:04 AM EST  | Completed | Fail | ۵  |  |  |  |  |  |  |
| 574_CrossBorderFundsTransfer_Sample.xml                         | Apr 7, 2025, 8:31:25 AM EST  | Completed | Fail | μ. |  |  |  |  |  |  |

Klikając w ikonę 💷 w kolumnie Dowload pobrany zostanie szczegółowy raport z wynikami weryfikacji pliku.

### Raport dla pliku ze statusem Pass

| cíti a                                                                                                    |                                                                                                    | Marketplace | Pre-Built Integrations | API Docs Tools 🗸 | Support Internal | ₽ | ¢ |
|----------------------------------------------------------------------------------------------------|----------------------------------------------------------------------------------------------------|-------------|------------------------|------------------|------------------|---|---|
|                                                                                                    |                                                                                                    |             |                        |                  |                  |   |   |
| Image: Image: Image                                 | - 0                                                                                                    | ×           |                        |                  |                  |   |   |
| Add Extract Encopt Sign View Email<br>Files Files Active Active Sensitive                                                                                                    |                                                                                                    | _           |                        |                  |                  |   |   |
| Vame Size Varian Size Varian Size Varian Size Varian Size Varian Size Varian Size Variander Sample, Compared Atml Varian Size Variander Sample, Compared Atml Varian Size Varian Size Vari | Type         Modified         Attril           1 957 B         Pik/XML         10.04.2025 4:15         10.04.2025 4:15           18 KB         Microsoft Edge H         10.04.2025 4:15         10.04.2025 4:15           2 937 B         Pik/XML         10.04.2025 4:15         10.04.2025 4:15 | putes       |                        |                  |                  |   |   |
| 0 574 CrossBorderFundsTransfer_Sample_Report.xlox                                                                                                    | 53 KB Microsoft Excel W 10.04.2025 4:15                                                                                                    |             |                        |                  |                  |   |   |
| Selected 0 files, 0 bytes Total 4 files, 77 KB<br>FILE FILSTOPY                                                                                                    | v14.50.0026                                                                                                    |             |                        |                  |                  |   |   |
| File Name                                                                                                    | Uploaded Dat                                                                                                    | e           | Processing Status      | Final Result     | Download         |   | Ì |
| 574_CrossBorderFundsTransfer_Sample.xml                                                                                                    | Apr 10, 2025, 4:10:18 AM EST                                                                                                    |             | Completed              | Pass             | ធា               |   | J |
| 574_CrossBorderFundsTransfer_Sample (1).xml                                                                                                    | Apr 10, 2025, 3:08:09 AM EST                                                                                                    |             | Completed              | Pass             | ជា               |   |   |
| 574_CrossBorderFundsTransfer_Sample (1).xml                                                                                                    | Apr 9, 2025, 7:23:20 AM EST                                                                                                    |             | Completed              | Fail             | ជា               |   |   |
| 574_CrossBorderFundsTransfer_Sample.xml                                                                                                    | Apr 8, 2025, 4:57:04 AM EST                                                                                                    |             | Completed              | Fail             | ជា               |   |   |
| 574_CrossBorderFundsTransfer_Sample.xml                                                                                                    | Apr 7, 2025, 8:31:25 AM EST                                                                                                    |             | Completed              | Fail             | ជា               |   |   |

| 健 AutoSave Off) 🖫 '〉 - 오고 후 574_CrossBorderFundsTransfer_Sample (1)_Report.xisx 🛡                                                                                                    | Internal 🗸 🖉 Search                                                                                                    | a - a x                                                                                                    |
|----------------------------------------------------------------------------------------------------|----------------------------------------------------------------------------------------------------|----------------------------------------------------------------------------------------------------|
| File Home Insert Draw Page Layout Formulas Data Review View Automate                                                                                                    | Help Acrobat SecureZIP                                                                                                    | 모 Comments 한 Share ~                                                                                                    |
| $\begin{tabular}{ c c c c } \hline $$ $$ $$ $$ $$ $$ $$ $$ $$ $$ $$ $$ $$                                                                                                    | p Text<br>gr & Center =<br>5<br>Number 5<br>State 5<br>Number 5<br>State 5<br>Number 5<br>State 5<br>State 5<br>Sta | Image: Section with the section with the section withe section with the section with the section with the s |
| Al $\sqrt{1 \times \sqrt{f_x}}$                                                                                                    |                                                                                                    | ~                                                                                                    |
| B     C     D     E     F     G     H     I     J       1     CitiConnect File Test Report - File Information and Sum       6     CitiEnt File Enformation                                                                                                    | K L M N O P Q R mary                                                                                                    | S T U V W X Y Z AA AB AC AD                                                                                                    |
| Claster Friezen Workerford           Customer File Name:         574_CrossBorderFundsTransfer_Sample (1) xml           Customer File Reference:         6214 eca80 c81823ac69001a           File Format:         XML v3 (pain 001 001 03)           File Size:         11957 bytes           11         Test Date:                                                                                                    | # of File Syntax Errors:         0           # of Varial Validation Errors:         0           # of Warnings:         0                                                                                                    | $\checkmark$                                                                                                    |
| 3         CHT FILE INFORMATION           14         Citi Project Name:         ICG_Testing_Citi           15         Citi Oracionect Client Name:         CTP_MFE_DONOTD           16         Calconnect Client Name:         S1698           17         MiConnect Client Name:         CTP_MFE_DONOTD           18         Calconnect File Profile ID         139171           19         Calconnect File Profile ID         CTP_MFE_MMv3 INBOUND           20         Original Cit/Connect RTID:         1904993                                                                                                    | 100%<br>Transaction Pass Rate                                                                                                    | •                                                                                                    |
| 22 COUNTRY / PAYMENT METHOD BREAKDOWN 24                                                                                                    |                                                                                                    |                                                                                                    |
| 25 Region Country PIUD Payment Method                                                                                                    | # of Trans. Received # of Trans. Rejected # of Trans. Passed Pass % Status                                                                                                    | # of Warnings View Transactions                                                                                                    |
| Column         Column         Column< |                                                                                                    | * <u>288</u>                                                                                                    |
| 54<br>55<br>56<br>57<br>38<br>                                                                                                    | Q                                                                                                    |                                                                                                    |
| File Summary         574_PL_CBFT         ①           Qeady                                                                                                    |                                                                                                    | : 《 • • • • • • • • • • • • • • • • • •                                                                                                    |

|                                                                                                    | 4_CrossBorderFu                                                   | ndsTransfer_Sample (1)_Report.xlsx 🏾 🌍 Interna                                                                                                    | al 🗸 🛛 🔎 Sea                                                                                                    | rch                                                                                                    |                                                   |                                                                |                                                    |                                                                            |                                                                    | 1                                                       | 🔕 – i                               | ə x       |
|----------------------------------------------------------------------------------------------------|-------------------------------------------------------------------|----------------------------------------------------------------------------------------------------|----------------------------------------------------------------------------------------------------|----------------------------------------------------------------------------------------------------|---------------------------------------------------|----------------------------------------------------------------|----------------------------------------------------|----------------------------------------------------------------------------|--------------------------------------------------------------------|---------------------------------------------------------|-------------------------------------|-----------|
| File Home Insert Draw Page Layout                                                                                                    | Formulas D                                                        | ata Review View Automate Hel                                                                                                    | p Acrobat SecureZIP                                                                                                    |                                                                                                    |                                                   |                                                                |                                                    |                                                                            |                                                                    |                                                         | 🖓 Comments 🛛                        | 년 Share ~ |
| Paste<br>Clipboard<br>↓ Cut<br>Arial<br>Arial<br>■ I U ~ ⊞<br>Format Painter<br>Clipboard<br>Fs Format Painter<br>Clipboard<br>Fs Format Painter<br>Fs Format Painter<br>Fs Format | 14 → A° A°<br>~   <u> </u>                                        | T = = ≫ ~ १३ Wrap Text<br>= = = = = = =<br>S Alignment                                                                                                    | Center ~ General<br>Emiliar ~ % 9 12<br>Is Number                                                                                                    | Conditional Format as Cell<br>Formatting ~ Table ~ Styles                                                                                             | Insert D                                          | lete Format<br>v v v v v v v v v v v v v v v v v v v           | toSum × AZY<br>Sort &<br>ear × Filter ×<br>Editing | Find & Analyze Select ~ Data                                               | Sensitivity<br>Sensitivity Add-ins                                 | Utwórz i udostępnij<br>plik Adobe PDF<br>Adobe Acrobat  |                                     | ^         |
| A1 $\checkmark$ i $\times \checkmark f_x$                                                                                                    |                                                                   |                                                                                                    |                                                                                                    |                                                                                                    |                                                   |                                                                |                                                    |                                                                            |                                                                    |                                                         |                                     | ~         |
| A B C D                                                                                                    | E                                                                 | F G                                                                                                    | н                                                                                                    | I J                                                                                                    | К                                                 | ι                                                              | м                                                  | N                                                                          | 0                                                                  | р                                                       | Q                                   | -         |
| CITI CitiConnect File Test                                                                                                    | eport - Co                                                        | ountry / Payment Method Tr                                                                                                    | ransaction List                                                                                                    |                                                                                                    |                                                   |                                                                |                                                    |                                                                            |                                                                    |                                                         |                                     |           |
|                                                                                                    |                                                                   |                                                                                                    |                                                                                                    |                                                                                                    |                                                   |                                                                |                                                    |                                                                            |                                                                    |                                                         |                                     |           |
| COUNTRY/PATMENT METHOD SOM                                                                                                    | MART                                                              |                                                                                                    |                                                                                                    |                                                                                                    |                                                   |                                                                |                                                    |                                                                            |                                                                    |                                                         |                                     |           |
| Region Country                                                                                                    | PIUID                                                             |                                                                                                    | hod                                                                                                    |                                                                                                    | # of<br>Trans.<br>Rejected                        |                                                                | ed Pass %                                          |                                                                            | # of<br>Warnings                                                   |                                                         |                                     |           |
| EMEA PL                                                                                                    | 574                                                               | Poland Cross Border Fu                                                                                                    | unds Transfer                                                                                                    | 1                                                                                                    | 0                                                 | 1                                                              | 100                                                | PASS                                                                       | 0                                                                  | Click H                                                 | Here                                |           |
| 0                                                                                                    |                                                                   |                                                                                                    |                                                                                                    |                                                                                                    |                                                   |                                                                |                                                    |                                                                            |                                                                    |                                                         |                                     | _         |
| 2                                                                                                    |                                                                   |                                                                                                    |                                                                                                    |                                                                                                    |                                                   |                                                                |                                                    |                                                                            |                                                                    |                                                         |                                     | •         |
|                                                                                                    |                                                                   |                                                                                                    |                                                                                                    |                                                                                                    |                                                   |                                                                |                                                    |                                                                            |                                                                    |                                                         |                                     |           |
| <ol> <li>Key: Fail - This identifies a data<br/>Warning - This identifies a data</li> </ol>                                                                                                    | field that caus                                                   | ed the transaction to go in to error. The                                                                                                    | e hyperlink will take you to full o                                                                                                    | etails of the error, including rem                                                                                                    | edial actions.                                    | vperlink will take vo                                          | uto full details of                                | the warning, includir                                                      | n remedial action                                                  |                                                         |                                     |           |
| <ol> <li>Key: Fail - This identifies a data</li> <li>Warning - This identifies a data</li> </ol>                                                                                                    | field that caus<br>field that caus                                | ed the transaction to go in to error. The<br>ed the transaction to be flagged as a w                                                                                                 | e hyperlink will take you to full o<br>warning, however the transactio                                                                                                    | etails of the error, including rem<br>n was still accepted by Citi's sy                                                                               | edial actions.<br>stems. The h                    | yperlink will take yo                                          | u to full details of                               | the warning, includir                                                      | ig remedial action:                                                | 5.                                                      |                                     |           |
| 3 Key: Fail - This identifies a data<br>4 Warning - This identifies a data<br>5                                                                                                    | field that caus<br>field that caus                                | ed the transaction to go in to error. The<br>ed the transaction to be flagged as a w<br>PmtInf.CdtTrfTxInf.PmtId EndToEndId                                                          | e hyperlink will take you to full o<br>warning, however the transaction<br>Pmtlnf.CdtTrfTxlnf.Amt.InstdA                                                                                                    | etails of the error, including rem<br>n was still accepted by Citi's sy<br>mt Pmtlnf.CdtTrfTxinf.Amt.Ins                                              | edial actions.<br>stems. The h<br>dAmt@Ccy        | yperlink will take yo<br>PmtInf.DbtrA                          | u to full details of                               | the warning, includir<br>Pmtlnf.DbtrAd                                     | ng remedial actions                                                | 5.<br>Pmtlnf.D                                          | btr.Nm                              |           |
| 3 Key: Fail - This identifies a data<br>Warning - This identifies a data<br>5 Xpath:<br>7 Format Rules E                                                                                                    | field that caus<br>field that caus<br>eld ID:                     | ed the transaction to go in to error. The<br>ed the transaction to be flagged as a w<br>PmtInf CdtTrfTxInf. PmtId. EndToEndId<br>324                                                 | e hyperlink will take you to full c<br>warning, however the transactio<br>PmtInf.CdtTrfTxInf.Amt.InstdA<br>337<br>M                                                                                                    | etails of the error, including rem<br>n was still accepted by Citi's sy<br>mt PmtInf CdtTrfTxInf Amt Ins<br>337                                       | edial actions.<br>sterns. The h<br>dAmt@Ccy       | yperlink will take yo<br>PmtInf.DbtrA<br>15                    | u to full details of<br>ct.ld.IBAN                 | the warning, includir<br>PmtInf.DbtrAc<br>15                               | ng remedial actions<br>.ct.ld.Othr.ld<br>9                         | 5.<br>Pmtlnf.D<br>113                                   | btr.Nm<br>3                         | -         |
| Sector         Fail         - This identifies a data           -         -         -         This identifies a data           -         -         -         This identifies a data           -         -         -         This identifies a data           -         -         -         This identifies a data           -         -         -         This identifies a data           -         -         -         This identifies a data           -         -         -         This identifies a data           -         -         -         -         This identifies a data           -         -         -         -         -         This identifies a data           -         -         -         -         -         -         This identifies a data           -         -         -         -         -         -         -         -         This identifies a data           -         -         -         -         -         -         -         -         -         -         -         -         -         -         -         -         -         -         -         -         -         -         -                                                                                                    | field that caus<br>field that caus<br>eld ID:<br>on:<br>arning(s) | ed the transaction to go in to error. The<br>ed the transaction to be flagged as a v<br>Pretent CetTriTxinf.Preted EndToEndId<br>324<br>M<br>Transaction Reference                   | e hyperlink will take you to full d<br>warning, however the transaction<br>Prntlnf.CdtTrfTxlnf.Amt InstdA<br>337<br>M<br>Amount                                                                                                    | etails of the error, including rem<br>n was still accepted by Citt's sy<br>mt Pmtinf CdtTrfTxInf Amt. Ins<br>337<br>M<br>Transaction Curre            | edial actions.<br>stems. The h<br>dAmt@Ccy        | yperlink will take yo<br>PmtInf.DbtrA<br>15<br>O<br>Your IB    | u to full details of<br>ct.id IBAN                 | the warning, includir<br>PmtInf.DbtrAc<br>15<br>N<br>Your Ac               | ng remedial action:<br>.ct.ld.Othr.ld<br>9<br>:count #             | 5.<br>Pmtlnf.Dl<br>113<br>O<br>Ordering Pa              | btr.Nm<br>3<br>arty Name            |           |
| Key:         Fail         This identifies a dati           5         Finis identifies a dati           5         Finis identifies a dati           6         Finis identifies a dati           7         Format Rules finis           8         Finis identifies a dati           9         Finis identifies a dati           9         View Indivision                                                                                                    | field that caus<br>field that caus<br>eld ID:<br>on:<br>aming(s)  | ed the transaction to go in to error. The<br>ed the transaction to be flagged as a v<br>Preter CettriffSdrf/Pretid EndToEndid<br>324<br>M<br>Transaction Reference                   | e hyperlink will take you to full of<br>varning, however the transaction<br>Protof CetTriTxinf Armt. Instd&<br>337<br>M<br>Amount                                                                                                    | etails of the error, including rem<br>n was still accepted by Crif's sy<br>nt. Printinf CdtTrfTxInf Amt.Ins<br>337<br>M<br>Transaction Curro          | edial actions.<br>stems. The h<br>dAmt@Ccy<br>ncy | yperlink will take yo<br>Prntlnf.DbtrA<br>15<br>0<br>Your IE   | u to full details of<br>ct.id.IBAN                 | the warning, includir<br>PmtInf DbtrAc<br>15<br>N<br>Your Ac               | ng remedial actions<br>et.ld.Othr.ld<br>9<br>:ount #               | 5.<br>PrntInf D<br>113<br>O<br>Ordering Pa              | btr.Nm<br>3<br>arty Name            |           |
| Key:         Fail         This identifies a data           5         Varning - This identifies a data           6         Finis identifies a data           7         Format Rules 1           9         Pass / Fail         View Emer(s) / V           9         PASS         NA                                                                                                    | field that caus<br>field that caus<br>eld ID:<br>on:<br>arming(s) | ed the transaction to go in to error. The<br>ed the transaction to be flagged as a v<br>Preteril CetTrffsrint Pretid EndToEndd<br>324<br>M<br>Transaction Reference<br>2860/B1224592 | e hyperinik will take you to full c<br>varning, however the transaction<br>Pretent CetTrifisint Amt.Instd&<br>337<br>M<br>Ameunt<br>0.01                                                                                                    | etails of the error, including rem<br>nr was still accepted by Citi's sy<br>nrt. Pintlef CitTifTxinf Amt. Ins<br>337<br>M<br>Transaction Cum<br>EUR   | edial actions.<br>stems. The h<br>dAmt@Ccy<br>ncy | yperfink will take yo<br>PrntInf DbtrA<br>15<br>0<br>Your IE   | u to full details of<br>ct.Id.IBAN                 | the warning, includir<br>Pmtlnf DbtrAv<br>15<br>M<br>Your Act<br>123456785 | ng remedial actions<br>ct.ld.Othr.ld<br>9<br>count #<br>8760815    | 5.<br>Pmtlinf D<br>11:<br>O<br>Ordering Pa<br>Company   | btr.Nm<br>3<br>arty Name<br>/ Name  |           |
| Key:         Fail         This identifies a data           Varning - This identifies a data         Xpath.           Fraid         Xpath.           Fraid         View Enror(s) /V           PASS         N/A                                                                                                    | field that caus<br>field that caus<br>eld ID:<br>on:<br>aming(s)  | ed the transaction to go in to error. The<br>ed the transaction to be flagged as a v<br>Printin CotTriffsin/Printid EndToEndd<br>324<br>M<br>Transaction Reference<br>2060 B123402   | e hyperinik will take you to full over the transaction of the transaction of transaction of the transaction of the transaction of the transaction of transaction of trans | etails of the error, including rem<br>n was still accepted by Citi's sy<br>nt. Pretinf CitTriffxinf Annt.Ins<br>337<br>M<br>Transaction Curre<br>EUR  | edial actions.<br>stems. The h<br>dAmt@Ccy        | yperlink will take yo<br>PmtInf.DbtrA<br>15<br>O<br>Your IB    | u to full details of<br>ct. Id IBAN                | the warning, includir<br>PmtInf DbtrAc<br>15<br>M<br>Your Ac<br>123456785  | ig remedial actions<br>et ld Othr Id<br>9<br>count #<br>8750815    | S.<br>Pratlaf D<br>11<br>O<br>Ordering Pa<br>Company    | btr. Nm<br>3<br>urty Name<br>/ Name |           |
| Key:         Fail         This identifies a data           5         Xumme         This identifies a data           6         Xumme         Formal bibles           7         Formal bibles         Fail           9         Paiss / Fail         View Enror(s) / W           9         PASS         N/A                                                                                                    | field that caus<br>field that caus<br>ald ID:<br>on:<br>arming(s) | ed the transaction to go in to error. The<br>ed the transaction to be flagged as a v<br>Penter (2dTrfFxid Pente EndToEndd<br>324<br>M<br>Transaction Reference<br>206018123402       | e hyperinik will take you to full<br>warning, however the transactic<br>Pretint CelTriFrinf Annt InstdA<br>337<br>M<br>Anneuet<br>0.01                                                                                                    | etaile of the error, including rem<br>n was still accepted by Citif's sy<br>nt Printin' CitTriff And Annt Ins<br>337<br>M<br>Transaction Curre<br>EUR | edial actions.<br>stems. The h<br>dAmt@Ccy<br>ncy | yperfink will take yo<br>Pritinf DbtrA<br>15<br>0<br>Your IE   | u to full details of<br>et ld IBAN                 | the warning, includir<br>Pretinf DbtrAc<br>15<br>W<br>Your Ac<br>123456785 | ig remedial actions<br>ct. Id Othr. Id<br>9<br>count #<br>8760815  | S.<br>Pratinf D<br>111<br>O<br>Ordening Pa<br>Company   | btr Nm<br>3<br>nty Name<br>r Name   |           |
| Key:         Fail         - This identifies a data           5         Xuming - This identifies a data           5         Xuming - This identifies a data           7         Format Pathes 1           8         Fail         Verw Endr(s) / W           9         Pass / Fail         Verw Endr(s) / W           9         PASS         N/A                                                                                                    | field that caus<br>field that caus<br>eld ID:<br>on:<br>arming(s) | ed the transaction to go in to error. The<br>ed the transaction to be flagged as a v<br>Preter OdTriffxid 2P44<br>M<br>Transaction Reference<br>2060/B1234502                        | e hyperinik will take you to full<br>warning, however the transactic<br>Pretin CdtTrfTsinf Annt InstA<br>337<br>M<br>Ameunt<br>0.01                                                                                                    | etails of the error, including rem<br>n was still accepted by Citi's sy<br>nt Protof CotTriff And Ant. Ins<br>337<br>M<br>Transaction Curre<br>EUR    | edial actions.<br>stems. The h<br>dAmt@Ccy<br>ncy | yperlink will take yo<br>Prnthf DbrA<br>15<br>O<br>Your IE     | u to full details of<br>ct. Id IBAN<br>AN #        | the warning, includie<br>Pretinf DatrAc<br>15<br>W<br>Your Ac<br>123456785 | ng remedial actions<br>ect. Id Othr. Id<br>9<br>count #<br>8760815 | 5.<br>Printinf Di<br>111<br>0<br>Ordening Pa<br>Company | btr. Nm<br>3<br>arty Name           |           |
| Key:         Fail         - This identifies a dat.           5         - This identifies a dat.           6         - This identifies a dat.           7         - This identifies a dat.           8         - This identifies a dat.           9         - Pass / Fail         Vew Enor(s) / W           9         PASS         N/A           1                                                                                                    | field that caus<br>field that caus<br>eld ID:<br>on:<br>arming(s) | ed the transaction to go in to error. The<br>ed the transaction to be flagged as a v<br>Preter detTrffxidr 2Prild EndToEndd<br>324<br>M<br>Transaction Reference<br>3060181234592    | e hyperinik will take you to full owarning, however the transaction of the transaction of transaction of the transaction of transaction of tran | etails of the error, including rem<br>n was still accepted by Oil's sy<br>nt Printinf CitTriff And Anit Ins<br>337<br>M<br>Transaction Curre<br>EUR   | edial actions. Stems. The h                       | yperlink will take yo<br>Prntinf DbrA<br>15<br>O<br>Your IE    | u to full details of<br>ct. ld IBAN                | the warning, includie<br>Pretinf DatrAc<br>15<br>M<br>Your Ac<br>123456785 | ig remedial actions<br>ct ld Othr.ld<br>9<br>count #<br>8760815    | 5.<br>Protef D<br>111<br>O<br>Ordening Pa<br>Company    | btr. Nm<br>3<br>arty Name           |           |
| Key:         Fail         This identifies a data           Varning - This identifies a data         Xpartin           Frank         Key           Pass / Fail         View End(n) / W           PASS         N/A                                                                                                    | field that caus<br>field that caus<br>eld ID.<br>on:<br>aming(s)  | ed the transaction to go in to error. The<br>ed the transaction to be flagged as a vo<br>Preter CdtTrfTxint Pretid EndToEndid<br>324 M<br>Transaction Reference<br>3960/81234502     | e hyperinik will take you to full ovarning, however the transaction of the transaction of transaction of the transaction of the transaction of transaction of transaction  | etails of the error, including rem<br>n was still accepted by Oil's sy<br>nt. Protof CdtTrff vinf Ant. Ins<br>337<br>M<br>Transaction Corre<br>EUR    | edial actions. Stems. The h                       | yperlink will take yo<br>Prettrif DatrA<br>15<br>0<br>Your H   | u to full details of<br>ct.ld.IBAN                 | the warning, includie<br>Pretinf Dbt/A<br>15<br>W<br>Your Ac               | ig remedial actions<br>ct ld Othr.ld<br>9<br>count #<br>8750815    | 3.<br>Protint D<br>11<br>Ordering Pa<br>Corpany         | bbr Nm<br>3<br>srty Name<br>/ Name  |           |
| Key:         Fail         This identifies a data           5         Xpaning - This identifies a data           6         Xpaning - This identifies a data           7         Permat Rules / Feed Conditional           9         Pass / Fail         View Emr(rs) /W           PASS         N/A           1         1                                                                                                    | field that caus<br>field that caus<br>eld ID:<br>on:<br>arming(s) | ed the transaction to go in to error. The<br>ed the transaction to be flagged as a v<br>Preter CotTrffsint Pretid EndToEndd<br>324<br>M<br>Transaction Reference<br>2050/81234502    | e hyperinik will take you to full<br>warning, however the transaction<br>Protint CetTrTFinf Armt. Instd#<br>337<br>M<br>Amount<br>0.01                                                                                                    | etails of the error, including rem<br>n was still accepted by Citi's sy<br>nt. Pretint CetTriffsdnf Ant. Ins<br>337<br>M<br>Transaction Corre<br>EUR  | edial actions. Stems. The h                       | yperlink will take yo<br>Pratinf Data<br>15<br>Your H          | u to full details of<br>ct ld IBAN                 | the warning, includie<br>Pretlef. Dbt/A<br>15<br>W<br>Your Ac<br>123456765 | ng remedial actions<br>ct ld Othr ld<br>9<br>count #<br>8760815    | 3.<br>Printint D<br>11<br>Ordering Pa<br>Company        | ttr Nm<br>3<br>rtty Name            |           |
| Key:         Fail         This identifies a data           5         Xaming - This identifies a data           6         Xaming - This identifies a data           7         Finit Conditional Rules - Finit Conditional Rules - Finit Conditional Rules - Finit Conditional Rules - Rules -                                                                                                    | field that caus<br>field that caus<br>eld ID:<br>on:<br>arming(e) | ed the transaction to go in to error. The<br>ed the transaction to be flagged as a v<br>Preter CotTrffsort Prete Control and<br>324<br>M<br>Transaction Reference<br>2860/B1234502   | e hyperinik will take you to full<br>warning, however the transaction<br>Protor CatTribut Armt, InstdA<br>337<br>M<br>Amount<br>0.01                                                                                                    | etails of the error, including rem<br>in was still accepted by Citi's sy<br>mt Pretire Cathriff and Am Ins<br>37<br>M<br>Transaction Curre<br>EUR     | edial actions. Stems. The h                       | yperlink will take yo<br>Pretinf DbrA<br>15<br>O<br>Vaur 16    | y to full details of                               | the warning, includin<br>Presinf Dbtr/Ac<br>15<br>15<br>123456761          | ig remedial actions<br>count #<br>anoosis                          | 3.<br>Printif D<br>111<br>O<br>Ordering Pa<br>Company   | bbr Nim<br>3<br>rify Name           |           |
| Key:         Fail         This identifies a dat           Varning -         This identifies a dat           Frain -         This identifies a dat           Pass / Fail         Vlew Emer(s) /V           PASS         N/A           Image: Specific and the specific and the speci                                                                                                    | field that caus<br>field that caus<br>eld ID<br>on:<br>ammg(e)    | ed the transaction to go in to error. The<br>ed the transaction to be flagged as a v<br>Printin CotTrifford Printid EndToEndid<br>324<br>M<br>Transaction Reference<br>2060 B1234922 | e hyperinik will take you to full owarning, however the transaction of the transaction of transaction of the transaction of transaction of the transaction of transaction of | etails of the error, including rem<br>n was still accepted by Citi's sy<br>nt Pretinf: CitTriff and Ant. Ins<br>337<br>M<br>Transaction Curre<br>EUR  | edial actions. Sterns. The h                      | yperlink will take yo<br>Printinf DbtrA.<br>15<br>O<br>Vaur IB | a to full details of<br>ct Id IBAN                 | the warning, includin<br>Presinf DburAu<br>18<br>W<br>Your Ac<br>123456781 | g remedial action:<br>ct ld Oth Id<br>9<br>count #<br>870015       | 3.<br>Pmtlnf D<br>O<br>Ordering Pa<br>Company           | bbr Nim<br>3<br>rify Name           |           |

### Raport dla pliku ze statusem Fail

| 2. Select File Upload                       |                              |                   |              |          |
|---------------------------------------------|------------------------------|-------------------|--------------|----------|
| File History                                |                              |                   |              |          |
| File Name                                   | Uploaded Date                | Processing Status | Final Result | Download |
| 574_CrossBorderFundsTransfer_Sample.xml     | Apr 10, 2025, 4:10:18 AM EST | Completed         | Pass         | ū        |
| 574_CrossBorderFundsTransfer_Sample (1).xml | Apr 10, 2025, 3:08:09 AM EST | Completed         | Pass         | ū        |
| 574_CrossBorderFundsTransfer_Sample (1).xml | Apr 9, 2025, 7:23:20 AM EST  | Completed         | Fail         | μ.       |
| 574_CrossBorderFundsTransfer_Sample.xml     | Apr 8, 2025, 4:57:04 AM EST  | Completed         | Fail         | ū        |
| 574_CrossBorderFundsTransfer_Sample.xml     | Apr 7, 2025, 8:31:25 AM EST  | Completed         | Fail         | (L)      |

#### Pola wymagające korekty wraz z wyjaśnieniem przyczyny błędu oznaczone będą kolorem czerwonym.

| 1                                      | A B C D                                                                                                    | E F G H I J<br>File Test Report - File Information and Sun                                                                         | K L                                    | M N                                                         | O P                       | Q             | R              | S T                | UV                              | W | X | Y Z | AA | AB | AC | AD |
|----------------------------------------|----------------------------------------------------------------------------------------------------|----------------------------------------------------------------------------------------------------|----------------------------------------|-------------------------------------------------------------|---------------------------|---------------|----------------|--------------------|---------------------------------|---|---|-----|----|----|----|----|
| 2<br>4<br>5<br>6<br>7<br>8<br>9<br>10  | CLIENT FILE INFORMATI<br>Customer File Name:<br>Customer File Reference:<br>File Format:<br>File Size:       | DN<br>574_CrossBorderFundsTransfer_Sample.xml<br>8cd14eca9c6f1023ac69001a<br>204L v3 (pain 001 001 03)<br>2286 bytes<br>2286 bytes | Overall Fi<br># of File S<br># of Data | SUMMARY<br>e Status:<br>yntax Errors:<br>/alidation Errors: | FAIL                      |               |                | Click Here to Vi   | iew All                         |   |   |     |    |    |    |    |
| 11<br>12<br>13<br>14<br>15<br>16       | Test Date:<br>CITI FILE INFORMATION<br>Citi Project Name:<br>CitiConnect Client Name:                        | 07-Apr-2025                                                                                                    | # of Warr                              | ngs:                                                        | 0                         |               | l              | Enorsiwami         |                                 |   |   |     |    |    |    |    |
| 17<br>18<br>19<br>20<br>21<br>22<br>23 | CitiConnect Client ID:<br>CitiConnect File Profile ID:<br>CitiConnect FP Name:<br>Original CitiConnect RTID: | 31686<br>139171<br>CTP MFE XMLv3 NBOUND<br>1899847<br>ETHOD BREAKDOWN                                                              |                                        |                                                             | Trans                     | action Pass F | Rate           |                    |                                 |   |   |     |    |    |    |    |
| 24<br>25<br>26                         | Region         Country         PIUID           EMEA         PL         574                                   | Payment Method<br>Poland Cross Border Funds Transfer                                                                               | # of Trans. Received<br>1              | # of Trans. Rejecter<br>1                                   | d # of Trans. Passed<br>0 | Pass %        | Status<br>FAIL | # of Warnings<br>0 | View Transaction<br><u>View</u> |   |   |     |    |    |    |    |

|   | В       | C               | D          | E       | F              | G             | Н                                  | 1                                 | J                             | К                                                                                                    | L                      | М                 |
|---|---------|-----------------|------------|---------|----------------|---------------|------------------------------------|-----------------------------------|-------------------------------|----------------------------------------------------------------------------------------------------|------------------------|-------------------|
| 1 | citi    | CitiConnec      | t File '   | Test Re | eport - File E | rror List     |                                    |                                   |                               |                                                                                                    |                        |                   |
| 4 |         |                 | <u>, 1</u> |         |                |               |                                    |                                   |                               |                                                                                                    |                        |                   |
| 5 | Error # |                 |            |         |                |               | Error Description                  |                                   |                               |                                                                                                    |                        | Applied<br>Sample |
| 0 | 1       | Data Validation | PL         | 574     | CBFT           | 20601B1234502 | ACCOUNT NUMBER NOT IN FILE PROFILE | Pmtin[1] DbtAcct[1],id[1],IBAN[1] | PL621030301581234567898760000 | Field Name = IBAN<br>Data type = N/A<br>Min length = 0<br>Max length = 3<br>Type = M<br>Comments = International Bank Account<br>Number (IBAN) - identifier used internationality<br>by financial institutions to unquely identify the<br>Mumber (IBAN) - identifier used international<br>found in the standard ISO 13516 "Banking<br>and related financial services - International<br>Bank Account Number (IBAN)" version 1997-<br>10-01, or later revisions. | GB20CIT118500812345678 | NO                |

| B C                                                | D                                                                                                    | E                                            | F G                                                                                                    | н                                                                                                    | 1                                                                                                    | К                                                      | L                                                                                   | М                      | N                                                                      | 0                              | Р                                                 | Q |
|----------------------------------------------------|----------------------------------------------------------------------------------------------------|----------------------------------------------|----------------------------------------------------------------------------------------------------|----------------------------------------------------------------------------------------------------|----------------------------------------------------------------------------------------------------|--------------------------------------------------------|-------------------------------------------------------------------------------------|------------------------|------------------------------------------------------------------------|--------------------------------|---------------------------------------------------|---|
| CitiCo                                             | onnect File Test Re                                                                                                    | oort - Co                                    | untry / Payment Method Tr                                                                                                    | ransaction List                                                                                                    |                                                                                                    |                                                        |                                                                                     |                        |                                                                        |                                |                                                   |   |
|                                                    |                                                                                                    |                                              |                                                                                                    |                                                                                                    |                                                                                                    |                                                        |                                                                                     |                        |                                                                        |                                |                                                   |   |
| UNTRY / PAY                                        | MENT METHOD SUMMA                                                                                                    | RY                                           |                                                                                                    |                                                                                                    |                                                                                                    |                                                        |                                                                                     |                        |                                                                        |                                |                                                   |   |
| Region                                             | Country                                                                                                    | PIUID                                        | Payment Meth                                                                                                    | hod                                                                                                    | # of Trans. Received                                                                                                    | # of<br>Trans.<br>Rejected                             | # of Trans. Passed                                                                  | Pass %                 | Status                                                                 | # of<br>Warnings               | Return to File Summar                             | у |
| EMEA                                               | PL                                                                                                    | 574                                          | Poland Cross Border Fu                                                                                                    | inds Transfer                                                                                                    | 1                                                                                                    | 1                                                      | 0                                                                                   | 0                      | FAIL                                                                   | 0                              | Click Here                                        |   |
| ANSACTION<br>By: Fail                              | LIST                                                                                                    | ld that caus                                 | ed the transaction to go in to error. Th                                                                                                    | e hyperlink will take you to full                                                                                            | details of the error, including ren                                                                                                    | nedial actions.                                        |                                                                                     |                        |                                                                        |                                |                                                   |   |
| ey: Fail<br>Warnin                                 | LIST<br>- This identifies a data fie<br>g - This identifies a data fie                                                                         | d that caus<br>d that caus                   | ed the transaction to go in to error. Th<br>the transaction to be flagged as a v                                                                                   | e hyperlink will take you to full<br>varning, however the transacti                                                          | details of the error, including ren<br>on was still accepted by Citi's sy                                                                     | nedial actions.<br>/stems. The h                       | yperlink will take you to ful                                                       | I details of t         | ne warning, including i                                                | remedial actions               |                                                   |   |
| AN SACTION<br>ey: Fail<br>Warnin                   | LIST<br>- This identifies a data fie<br>g - This identifies a data fie<br>Xpath:                                                               | id that caus<br>id that caus                 | ed the transaction to go in to error. Thh<br>ed the transaction to be flagged as a v<br>Prntinf.CdtTrfTxtinf.Prntid EndToEndid                                     | e hyperlink will take you to full<br>varning, however the transacti<br>Prntlnf.CdtTrfTxlnf.Amt.Instd                         | details of the error, including ren<br>on was still accepted by Citi's sy<br>Amt Pmtinf.CdtTrfTxdnf Amt.In:                                   | nedial actions.<br>/stems. The h<br>stdAmt@Ccy         | yperlink will take you to ful<br>PmtInf.DbtrAcct. Id IB                             | l details of ti<br>BAN | he warning, including i<br>Prntlnf DbtrAcct.                           | remedial actions               | Prntlnf.Dbtr.Nm                                   |   |
| AN SACTION<br>(ey: Fail<br>Warnin;                 | - This identifies a data fie<br>g - This identifies a data fie<br>Xpath:<br>Format Rules Field                                                 | d that cause<br>d that cause<br>ID:          | ed the transaction to go in to error. The<br>ed the transaction to be flagged as a v<br>Pretird CdtTrffXint Pretid EndToEndd<br>324                                | e hyperlink will take you to full<br>varning, however the transacti<br>Pretinf CetTrfTxinf Amt. Instd<br>337                 | details of the error, including ren<br>on was still accepted by Citi's sy<br>Amt Printin CdtTrfTstinf Amt. In:<br>337                         | nedial actions.<br>/stems. The h<br>stdAmt@Ccy         | yperlink will take you to ful<br>Prntinf DbtrAcct. Id IB<br>157                     | l details of ti<br>BAN | ne warning, including r<br>Prntlnf DbtrAcct.<br>159                    | remedial actions               | Pretire Distr. Nm<br>113                          |   |
| ANSACTION<br>(ey: Fail<br>Warnin;                  | LIST<br>- This identifies a data fie<br>g - This identifies a data fie<br>Xpath:<br>Format Rules Field<br>Condition                            | d that cause<br>d that cause<br>ID:          | ed the transaction to go in to error. The<br>ed the transaction to be flagged as a v<br>Pmtinf CotTrifford Pmtid EndToEndd<br>324<br>M                             | e hyperlink will take you to full<br>varning, however the transacti<br>Printinf CdtTrfTxinf Anit, Instd<br>337<br>M          | details of the error, including ren<br>on was still accepted by Citt's sy<br>Annt Printinf CetTrifTxinf Amit In:<br>337<br>M                  | nedial actions.<br>/stems. The h<br>stdAmt@Ccy         | yperlink will take you to ful<br>PmtInf DbtrAcct. Id IB<br>157<br>O                 | l details of ti<br>BAN | ne warning, including i<br>Prntlnf DbtrAcct.<br>159<br>M               | remedial actions               | Pretinf Distr. Nm<br>113<br>O                     |   |
| ANSACTION I<br>(ey: Fail<br>Warnin;<br>Pass / Fail | LIST<br>- This identifies a data fie<br>g - This identifies a data fie<br>Xpath:<br>Forma Rules Field<br>Field Conditon<br>View Erro(s) / Warn | id that caus<br>id that caus<br>ID:<br>ng(s) | ed the transaction to go in to error. The<br>ed the transaction to be flagged as a v<br>Preter CatTriffSelf Pretid EndToEndId<br>324<br>M<br>Transaction Reference | e hyperlink will take you to full<br>varning, however the transact<br>Pretent Cell'Inf7xlnf Amt. Instd<br>337<br>M<br>Amount | details of the error, including ren<br>on was still accepted by Cit's sy<br>Annt Printin Cat'riffxinf Annt In<br>337<br>M<br>Transaction Curr | nedial actions.<br>rstems. The h<br>stdAmt@Ccy<br>ency | yperlink will take you to ful<br>PrntInf DistrAcct Id II<br>157<br>O<br>Your IBAN # | l details of ti<br>BAN | ne warning, including i<br>Prntinf DbtrAcct.<br>159<br>M<br>Your Accou | remedial actions<br>Id Othr Id | Pretef Dbt: Nm<br>113<br>O<br>Ordering Party Name |   |

### Wczytanie/wymiana certyfikatów dla CitiConnect API

Na stronie głównej wybierz menu Credentials & Certificates, a następnie opcję Production. W sekcji Production Client Certificates wczytaj dwa certyfikaty:

- SSL
- Signing

Kliknij w przycisk Add Certificate.

| cítì q                                                                                   |                                                                     |                                             |                                | Marketplace | Pre-Built Integrations | API Docs | Tools 🗸         | Support | Internal | Û | 0        |
|------------------------------------------------------------------------------------------|---------------------------------------------------------------------|---------------------------------------------|--------------------------------|-------------|------------------------|----------|-----------------|---------|----------|---|----------|
| Hello, <i>Damian</i>                                                                     | here.                                                               |                                             |                                |             | Shinir                 |          | 1               | -       | 520.0    |   |          |
| Start an Integration Integrations                                                        | Credentials & Certificates                                          |                                             |                                |             |                        |          |                 |         |          |   |          |
| Credentials & (                                                                          | Certificates                                                        |                                             |                                |             |                        |          |                 |         |          |   |          |
| Sandbox Production                                                                       |                                                                     |                                             |                                |             |                        |          |                 |         |          |   |          |
| Error while fetching Client Credent                                                      | ials & Certificates information.                                    | If you have additional questions, p         | please contact devsupport@citi | .com.       |                        |          |                 |         |          |   |          |
| Production Client Certi                                                                  | ficates                                                             |                                             |                                |             |                        |          |                 |         |          |   | Landback |
| File Name                                                                                | Туре                                                                | Status                                      | Procured by Citi               | Expiration  | Serial Num             | ber      | Action          |         |          |   | Che      |
| SSL-Certificate                                                                          | SSL*                                                                | Not Uploaded                                | N/A                            | N/A         | N/A                    |          | Add Certificate | )       |          |   |          |
| Signing-Certificate                                                                      | Signing **                                                          | Not Uploaded                                | N/A                            | N/A         | N/A                    |          | Add Certificate | )       |          |   |          |
| Encryption-Certificate                                                                   | Encryption                                                          | Not Uploaded                                | N/A                            | N/A         | N/A                    |          |                 |         |          |   |          |
| *Required                                                                                |                                                                     |                                             |                                |             |                        |          |                 |         |          |   |          |
| Your Signing certificate will be used for<br>**Signing certificate is required for all A | Encryption also. You have the optio<br>Pls except the Accounts API. | in to use a different certificate for Encry | ption if you choose.           |             |                        |          |                 |         |          |   |          |

Wybierz I have my own SSL certificate. Następnie Upload SSL Certificate.

| cft ۹                                                                                                    | Marketplace | Pre-Built Integrations | API Docs | Tools 🗸 | Support | Internal | Û | ٥             |
|----------------------------------------------------------------------------------------------------|-------------|------------------------|----------|---------|---------|----------|---|---------------|
| Secure your API connections applications application and to enable an encrypted connection between applications.  Add a certificate  I want Ot to help me obtain a SSL certificate.  I want Ot to help me obtain a SSL certificate.  I have my own SSL certificate I have my own SSL certificate I have my own SSL certificate I have my own SSL certificate I your organization validated (OV) of standard (OV) of the approved certificate authority. Please make sure your certificate meets Chi's certificate regularements.  I you continue to the standard SSL certificate I your of the start of the sure your certificate meets Chi's certificate regularements.  I you continue to the start of the sure your certificate meets Chi's certificate regularements.  I you continue to the start of the sure your certificate meets Chi's certificate regularements.  I you can be start of the start of the sure your certificate meets Chi's certificate regularements.  I you can be start of the start of the sure your certificate regularements.  I you can be start of the start of the sure your certificate meets Chi's certificate regularements.  I you can be start of the start of the sure your certificate meets Chi's certificate regularements.  I you can be start of the start of the sure your certificate meets Chi's certificate regularements.  I you can be start of the sure your certificate meets Chi's certificate regularements.  I you can be start of the sure your certificate meets Chi's certificate regularements.  I you can be start of the sure your certificate meets Chi's certificate regularements.  I you can be start of the sure your certificate meets Chi's certificate regularements.  I you can be start of the sure your certificate meets Chi's certificate regularements.  I you can be start of the sure your certificate meets Chi's certificate regularements.  I you can be start of the sure your certificate meets Chi's certificate regularements.  I you can be start of the sure your certificate meets Chi's certificate regularements.  I you can be sta |             |                        |          |         |         |          |   | Give Feedback |
|                                                                                                    |             | Cance                  | Ne       | ĸt      |         |          |   |               |

**UWAGA:** Opcja I want Citi to help me obatain a SSL cerificate jest obecnie niedostępna dla klientów Citi Handlowy.

Wczytaj certyfikat wyszukując go z lokalizacji komputera. Po wczytaniu zaznacz opcję No push my certificate live immediately.

| cífi a |                                                                                                    | Marketplace | Pre-Built Integrations | API Docs | Tools 🗸 | Support | Internal | Û | ¢             |
|--------|----------------------------------------------------------------------------------------------------|-------------|------------------------|----------|---------|---------|----------|---|---------------|
|        | Secure your API connection  Adjetal certificate is designed to authenticate your organization's application and to enable an encrypted connection between applications.  Add certificate  Ivant Cit to help me obtan a SSL certificate. Ivant Cit to help me obtan a SSL certificate. Ivant Cit to help me obtan a SSL certificate. Ivant Cit to help me obtan a SSL certificate. Ivant Cit to help me obtan a SSL certificate. Ivant Cit to help me obtan a SSL certificate. Ivant Cit to help me obtan a SSL certificate. Ivant Cit to help me obtan a SSL certificate. Ivant Cit to help me obtan a SSL certificate. Ivant Cit to help me obtan a SSL certificate. Ivant Cit to help me obtan a SSL certificate. Ivant Cit to help me obtan a SSL certificate. Ivant Cit to help me obtan a SSL certificate. Ivant Cit to help me obtan a SSL certificate authority. Ivant Cit to help me obtan a SSL certificate to your organization Validated (OV) or External Validated (CIV), SOU certificate that is valid for at elevate one year and must be issued by a the proved certificate authority. Ivant Cit to help me obtan a sure your certificate meets <u>Cit's certificate requirements</u> . Ivant Cit to the sure your certificate meets <u>Cit's certificate requirements</u> . Ivant Cit to the sure your certificate meets <u>Cit's certificate requirements</u> . Ivant Cit to the sure your certificate meets <u>Cit's certificate requirements</u> . Ivant Cit to the sure your certificate meets <u>Cit's certificate requirements</u> . Ivant Cit to the sure your certificate meets <u>Cit's certificate requirements</u> . Ivant Cit to the sure your certificate meets <u>Cit's certificate requirements</u> . Ivant Cit to the sure your certificate meets <u>Cit's certificate requirements</u> . Ivant Cit to the sure your certificate meets <u>Cit's certificate requirements</u> . Ivant Cit to the sure your certificate meets <u>Cit's certificate requirements</u> . Ivant Cit to the sure your certificate meets <u>Cit's certificate</u> for the sure your certificate meets <u>Cit's certificate</u> for the sure your certificate meets <u>Cit's certificate</u> for |             |                        |          |         |         |          |   | Give Feedback |
|        | Do you want to schedule this certificate to go live at a future date? Ves schedule my certificate No push my certificate live immediately                                                                                                    |             | Cance                  | el Nez   | xt      |         |          |   |               |

Po wczytaniu certyfikatów system wygeneruje i wyśle automatycznie wiadomość e-mail potwierdzająca rezultat.

Niniejszy materiał reklamowy został wydany jedynie w celach informacyjnych i nie stanowi oferty w rozumieniu art. 66 Kodeksu cywilnego. Linki umieszczane w naszych komunikatach prowadzą do stron internetowych lub materiałów marketingowych naszego Banku lub naszych partnerów, które mają charakter informacyjny. Nie wykorzystujemy linków do zbierania danych wrażliwych od naszych Klientów. Jeśli cokolwiek budzi Państwa zastrzeżenia, prosimy o kontakt z CitiService lub nadawcą komunikatu ze strony Banku. Znaki Citi oraz Citi Handlowy stanowią zarejestrowane znaki towarowe Citigroup Inc., używane na podstawie licencji. Spółce Citigroup Inc. oraz jej spółkom zależnym przysługują również prawa do niektórych innych znaków towarowych tu użytych. Bank Handlowy w Warszawie S.A. z siedzibą w Warszawie, ul. Senatorska 16, 00-923 Warszawa, zarejestrowany przez Sąd Rejonowy dla m.st. Warszawie, XII Wydział Gospodarczy Krajowego Rejestru Sądowego, pod nr. KRS 000 000 1538; NIP 526-030-02-91; wysokość kapitał uzakładowego wynosi 522 638 400 złotych, kapitał został w pełni opłacony.